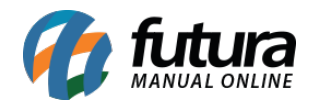

Futura Mobile - 2023.05.29

# 1 - Controle de lote e localização na conferência de pedido

#### Caminho: Conferência

Nesta versão, foi desenvolvido o **Controle de Lote** e **Localização** para os itens do pedido no menu **Conferência**.

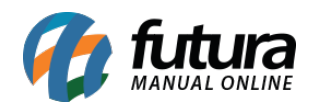

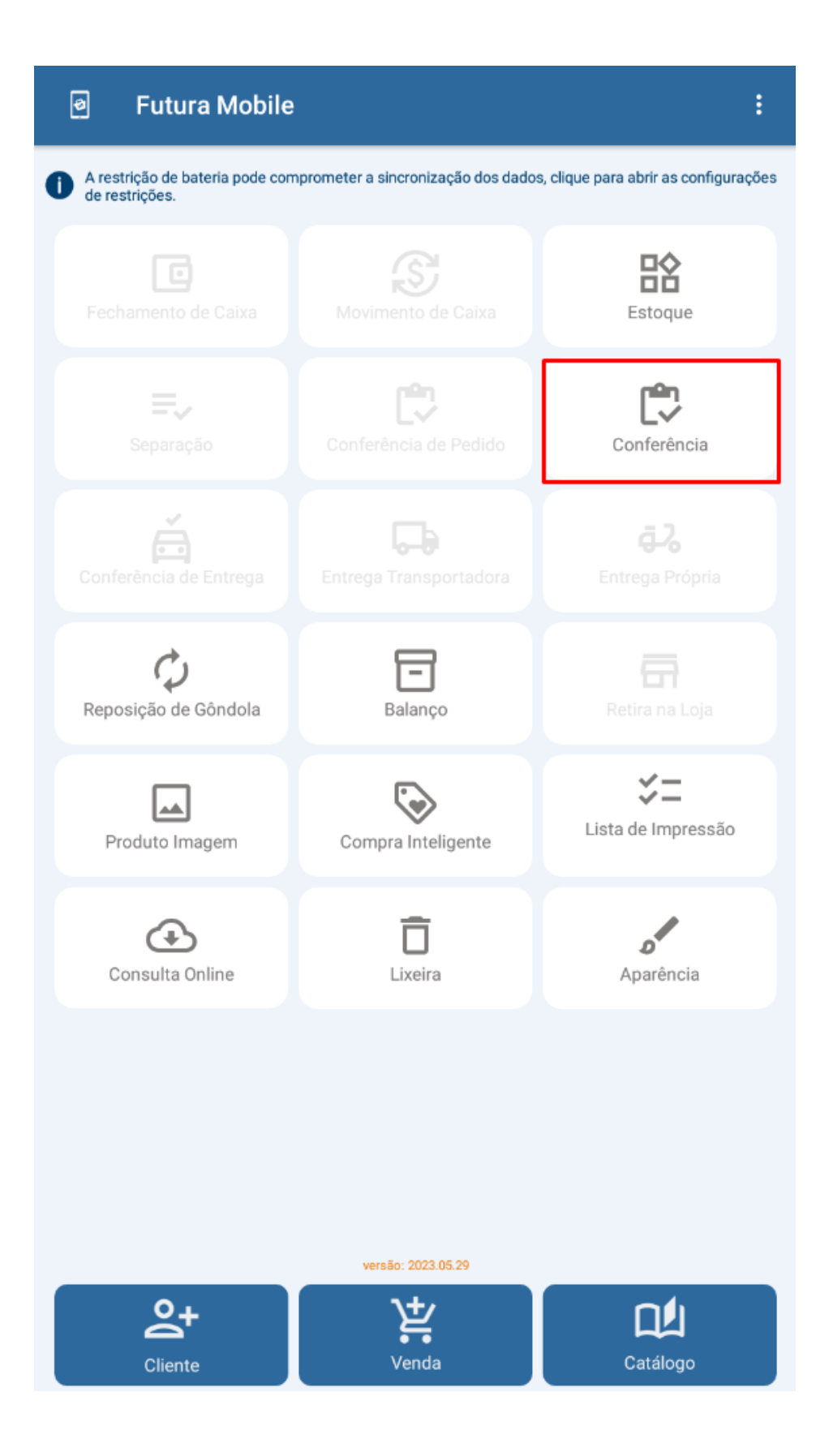

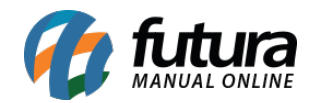

Ao clicar nos itens do pedido para realização da conferência, será aberta uma tela quepossibilita a digitação da contagem. Nesta tela, foram adicionados os botõesLOCALIZACAOeNRODELOTE.

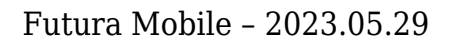

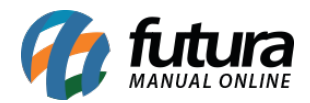

| ≡                | Pedido Nro. 5001 |                        |                            |
|------------------|------------------|------------------------|----------------------------|
|                  | PRINCIPAL        | OUTRAS INFO.           |                            |
| Código d         | le barras        | Q                      | (IIII)                     |
| 29601<br>PRODUTO | D LOTE 2         | 21<br>Qtd 5 Contagem 0 | 00002019593<br>Diferença 5 |
| -                |                  |                        |                            |
|                  |                  |                        |                            |
|                  | Conferência      |                        |                            |
|                  | PRODUTO LOTE 2   |                        |                            |
|                  | Quantidade<br>5  |                        |                            |
|                  | Contagem         |                        |                            |
|                  | contagen         |                        |                            |
|                  |                  |                        |                            |
|                  | LOCALIZACAO      | NROS DE LOTE           |                            |
|                  |                  | CANCELAR OK            |                            |
|                  |                  |                        |                            |
|                  |                  |                        |                            |
|                  |                  |                        |                            |
|                  |                  |                        |                            |
|                  |                  |                        |                            |
|                  |                  |                        |                            |
|                  |                  |                        |                            |
|                  |                  |                        |                            |
|                  |                  |                        |                            |
|                  |                  |                        |                            |
|                  |                  |                        |                            |

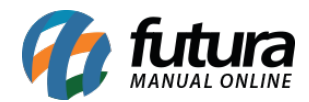

# • Localização

O botão realiza a busca da Localização do produto diretamente no Futura Server e exibe na tela, sendo possível alterar a informação e enviar novamente para o sistema.

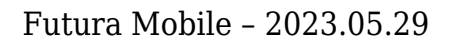

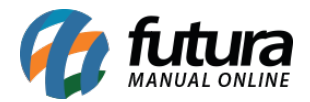

| ≡ Pedido Nro. 5001        |                         |                            |  |  |
|---------------------------|-------------------------|----------------------------|--|--|
| PRINCIPAL                 | OUTRAS INFO.            |                            |  |  |
| Código de barras          | Q                       | (III)                      |  |  |
| 29601<br>PRODUTO LOTE 2   | 210<br>Qtd 5 Contagem 0 | 00002019593<br>Diferença 5 |  |  |
|                           |                         |                            |  |  |
| Conferência               |                         |                            |  |  |
| PRODUTO LOTE 2            |                         |                            |  |  |
| Localização<br>R:1 - L:56 |                         |                            |  |  |
| CANCELAR                  | GRAVAR                  |                            |  |  |
|                           | CANCELAR OK             |                            |  |  |
|                           |                         |                            |  |  |
|                           |                         |                            |  |  |
|                           |                         |                            |  |  |
|                           |                         |                            |  |  |
|                           |                         |                            |  |  |
|                           |                         |                            |  |  |
|                           |                         |                            |  |  |

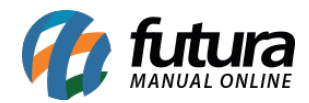

### • Nros de Lote

Caso possua número de lote, o botão trará todos os lotes do produto que foram vinculados ao pedido. Também será possível incluir, editar e remover lotes da lista.

# 

**Observação:** o Controle de Lote do aplicativo não acompanha as configurações do Futura Server, sendo um lançamento próprio e fixo, conforme explicado acima. Porém, caso a configuração esteja definida para trabalhar com **Nro. de Serie** no Futura Server, os lotes enviados pelo Futura Mobile não serão apresentados.

# **PRODUTO LOTE 2**